# Linear Regression

### Concepts

• Fitting data to a linear regression line

#### **Materials**

- TI-84 Plus
- EasyData™
- DataMate

#### Overview

The sample data in this activity was collected in the °C to °F activity. Alternate data sets may by used. The procedure described below is the "standard" way to fit data to a linear regression line. Linear regression lines can also be determined using *EasyData*<sup>TM</sup> and *DataMate*.

## Procedure

1. Use the <u>STAT</u> editor to enter the following data into lists L1, L2, and L3 OR use your data from the °C to °F activity (Figure 1).

| L1 (Time, sec) | L2 (Temp, <sup>o</sup> F) | L2 (Temp, <sup>o</sup> C) |
|----------------|---------------------------|---------------------------|
| 0              | 34.4                      | 1.8485                    |
| 10             | 53.825                    | 11.846                    |
| 20             | 65.771                    | 19.881                    |
| 30             | 69.886                    | 21.738                    |
| 40             | 75.786                    | 24.023                    |
| 50             | 78.473                    | 25.318                    |
| 60             | 80.349                    | 26.14                     |

- 2. Press 2nd [STAT PLOT] ENTER to open the Plot1 Menu (Figure 2).
- 3. Make the changes shown in Figure 3.

4. Press ZOOM 9:ZoomStat to see a graph of °F vs. °C (L2 vs. L3) (Figure 4).

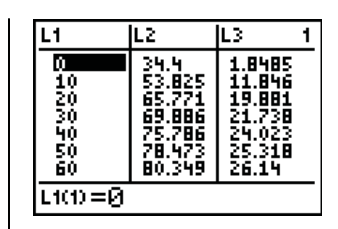

Figure 1

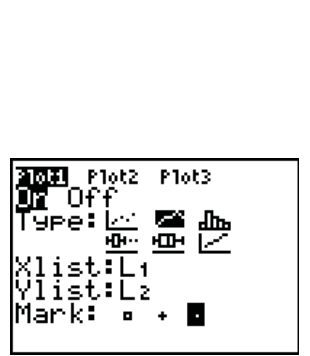

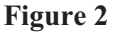

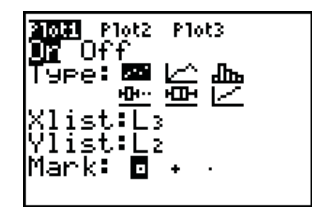

Figure 3

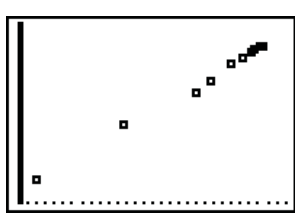

Figure 4

#### T<sup>3</sup> PROFESSIONAL DEVELOPMENT SERVICES FROM TEXAS INSTRUMENTS

- 5. The next step is to calculate the linear regression line.
  - Press STAT → to the CALC menu, and select 4:LinReg(ax+b) (Figure 5).
- 6. Press ENTER 2nd [L3] , 2nd [L2] , VARS ▶ (to Y-VARS) ENTER (for 1:Function) ENTER (for 1:Y1) (Figure 6).
- 7. Press ENTER to do the linear regression fit (Figure 7).

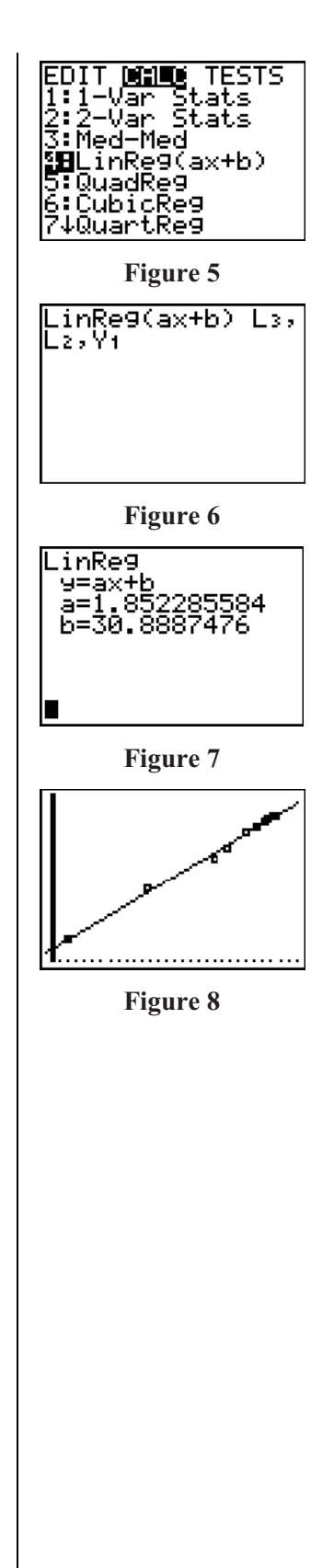

- 8. Then press GRAPH to see the graphical fit (Figure 8).
  - The experimental results are close to the standard conversion equation for  $^{\circ}C$  to  $^{\circ}F$ ,  $^{\circ}F = 1.8(^{\circ}C) + 32$ .
  - Considering the experimental setup and how the data was collected, how might you explain the differences?

T<sup>3</sup> PROFESSIONAL DEVELOPMENT SERVICES FROM TEXAS INSTRUMENTS

 $Vernier^{\circledast}/T^3 \ Science \ Institute$